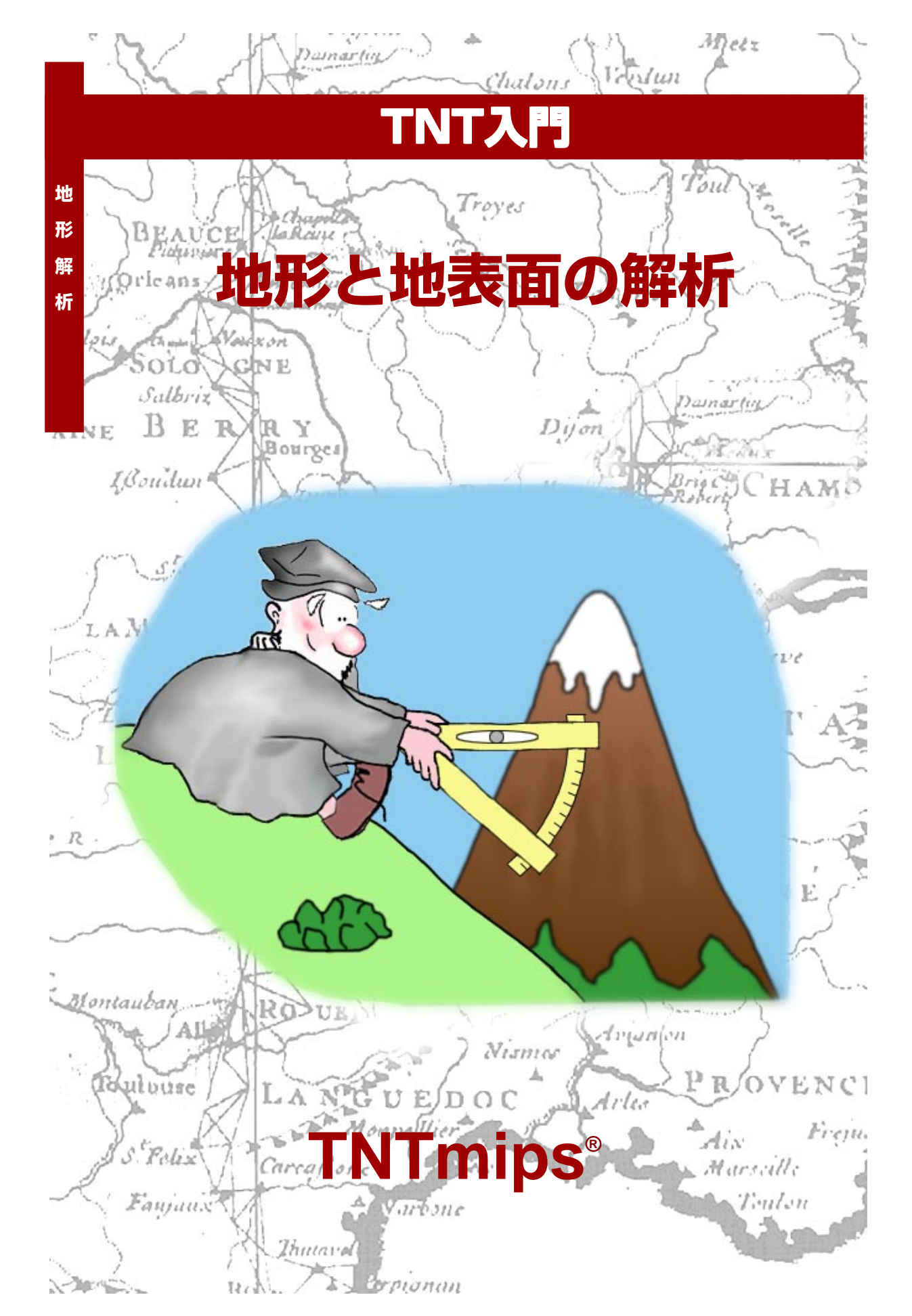

#### はじめに

どのようなエリアでも、地表面の形状は実際の環境の重要な要素です。地形は、多くの物理学的、生物学的 プロセスに大きな影響を与え、建設、輸送、通信、資源管理、レクリェーションなどの人間の活動の背景と なります。自然の系や人工的な系と地形との間にはさまざまな形の相互作用があるため、地形のコンピュー タ解析やモデリングを行うには、さまざまな専用のソフトウェア・ツールが必要になります。本書では、標 高ラスタを解析したり地形との間のさまざまな相互作用をモデル化するためのTNTmips<sup>(の</sup>一連の処理につ いて紹介します。

**必須基礎知識**本書では、読者が『TNT入門:地理空間データ表示』、『TNT入門:システムの基本操作』の 練習問題を完了しているものと仮定しています。必須知識や基本操作についてはこれらの練習問題で説明 されていますので、本書では繰り返して説明しません。わからない部分がある場合は、必要に応じこれらの 冊子やTNTmipsリファレンスマニュアルで調べてください。

**サンプルデータ**本書の練習問題では、TNT製品に添付されているサンプルデータを使用します。TNT製品の CD にアクセスできない場合は、マイクロイメージ社のウェブサイトからデータをダウンロードできます。特に、本書ではTERRAIN データ・コレクションのサンプルファイルを使用します。練習問題でこれらのオブジェクトを使用する際に変更内容を保存できるよう、サンプルデータをハードディスクドライブにインストールしてください。

その他の資料 本書では、地形と地表面の解析に関する概要しか示されておりません。詳細は、TNTmipsリファレンス・マニュアルを参照してください。15ページ以上に渡る地形解析処理に関する説明が載っています。

TNTmipsとTNTlite® TNTmipsには2つのバージョンがあります。プロフェッショナル・バージョンで あるTNTmipsと、無料バージョンであるTNTliteです。本書では、どちらのバージョンも「TNTmips」と呼 ぶことにします。プロフェッショナル・バージョン(ソフトウェアライセンスキーが必要)を購入されな かった場合、TNTmipsはTNTliteモードで動作し、オブジェクトのサイズが制約され、エクスポートも行え ません。

すべての練習問題は、提供されるサンプル・ジオデータを使用して TNTlite で実行できます。

Randall B. Smith 博士、2004年9月3日

ー部のイラストでは、カラー・コピーでないと重要な点がわかりにくい場合があります。マイクロイメージ社のウェブサイトから本書を入手されれば、カラーで印刷したり表示できます。また、このウェブサイトからは、『TNT入門』のその他のテーマに関する最新の冊子も入手できます。インストールガイド、サンプルデータ、および最新バージョンのTNTliteをダウンロードできます。アクセス先は次の通りです。

http://www.microimages.com

## 地形解析の世界にようこそ

TNTmipsには、数値標高モデル (Digital Elevation Model: DEM)を視 覚化したり解析するためのさまざまなツールが用意されています。コ ントラスト強調機能とカラー・パレットを適切に使用すると、DEMの 二次元表示が非常に見やすくなります。また、DEMに起伏の陰影を付 けて表示すると、特定の水平方向、特定の仰角から光を当てたのと同 じ状態で地表面を視覚化することができます。方向や仰角は対話的操 作でユーザが調整することができます。これらのツールは、グリッド 状の重力値や農作物収穫高などのように数学的な三次元面を示す他の ラスタに適用することもできます。

勾配、傾斜方位、陰影処理では、DEMから地形の一般的な特性を計算 します。斜面の下向きの傾斜が最も大きい部分の傾斜が勾配、その方 向が傾斜方位です。勾配ラスタと方位ラスタは、土壌の侵食や地滑り の危険性の予測など、より複雑な環境モデルの要素として使用するこ とができます。陰影ラスタは、DEMの対話的な陰影表示とは代わっ て、固定した出力を提供します。

可視領域 (View shed) 解析処理は、DEM に対して見通し解析を行い、 可視領域 (地表面上の特定の視点から見える地形の範囲)を調べます。 可視領域解析を使用すると、テレビや携帯電話の送信機などの通信施 設あるいは軍事用の監視所や火の見櫓などの設置に最適な場所を見つ けることができます。また、可視領域解析は、採鉱や伐採などが景観に 与える影響の評価にも使用できます。

切り土/盛り土 (Cut and Fill)解析では、同じエリアの2つの標高ラ スタを比較して、両者の標高値が異なる場所を調べます。これらのエ リアをトレースして、出力ベクタオブジェクト内にポリゴンを形成し ます。各ポリゴンごとに体積のプラス・マイナスが計算され、対応する データベーステーブルに格納されます。 ステップ

- INTmips メインメニューから
   Display / Spatial Data(表示 / 空間データ)を選択します。
- 図 New 2D Group (二 次元グループの新規 作成)を開きます。

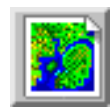

本シリーズの冊子『TNTmips入門: 分水界地形学モデリング』では、DEM から、流路網、分水界、その他の関連特 性を計算する Watershed (分水界) 処理の概要を説明しています。

また、TNTmipsの表示処理では DEMや他のラスタを三次元で表示す ることもできます。詳細は、 『TNTmips入門:三次元鳥瞰図によ る視覚化』を参照してください。

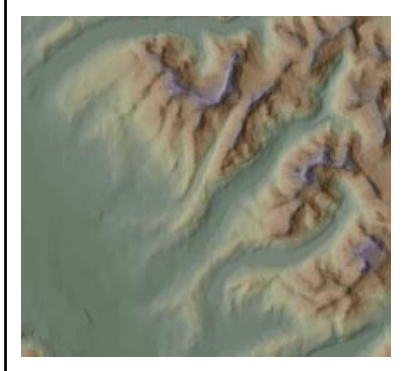

ー貫性のある効果的なDEMの二次元 表示を作成する方法が、4~7ページ で紹介されています。勾配、傾斜方位 陰影処理については8~9ページで 説明します。可視領域解析処理につい ては10~14ページで、切り土/盛 り土処理の概要については15ページ で議論しています。

# ー貫性のあるコントラストと色の設定 - |

- ✓ Group Control (グループコン トロール) ウィンドウの Add Raster(ラスタを追 加) アイコンボタンを押 し、Quick-Add Single(シング ルラスタレイヤをすぐ追加) を 選択します。
- TERRAIN データコレクションの MATCHプロジェクトファイルを 捜し、EAST、WESTラスタを選択 します。

隣接するDEMのセットやその他の地表面ラスタ群の操作を行う場合、 各ラスタの値の範囲は異なりますが、それぞれの数値が同じ場合は同 じ意味になります。ラスタが表示される際に一貫した同じ意味になる ようにするには、各ラスタにおいて、特定の範囲の地表面値が同じ範囲 のグレー階調(または色)で表示されなければなりません。このような 一貫性を実現するためには、各ラスタのコントラスト強調を調整する 必要があります。

この問題を簡単に示した例が、この練習問題の2つのDEMです。標高 の範囲は、EAST ラスタでは1280 ~ 1707m であり、WEST ラスタでは

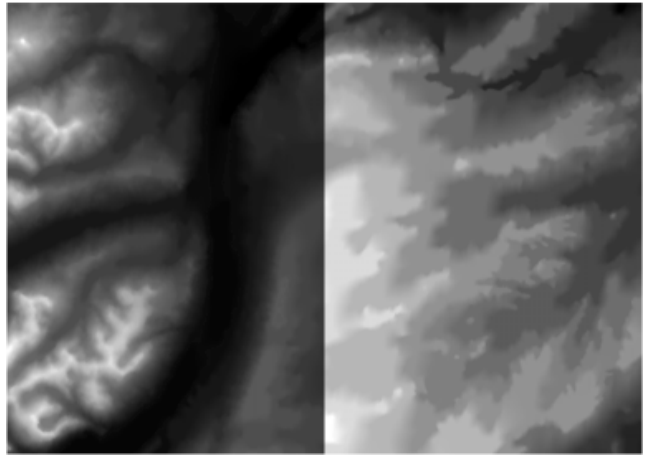

- WEST レイヤーのアイコ ン列の中の Tools (ツー ル)アイコンボタンを押し、ド ロップダウンメニューから Enhance Contrast (コントラス トを強調)を選択します。
- 図 Raster Contrast Enhancement (ラスタコントラスト強調)ウィンドウで、左側(最小値)のInput Range (入力範囲)ボックスの値を1340から1280に変更します。

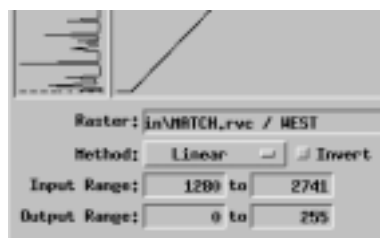

 ビ Enhancement (強調) ウィン ドウのFile(ファイル)メニュー からSave (保存)を選択し、続 いて Close (閉じる)を選択し ます。 1340~2741mです。各ラスタとともに保存され ているデフォルトの線形コントラスト・テーブ ルでは、グレー階調の範囲が各ラスタの最小値 から最大値までの全範囲に対応しています。こ のため、同じグレー階調は各ラスタ内の異なる 標高範囲に対応し、DEMは共通の境界に沿って 一致しているようには見えません。

コントラストを正しく調整するためには、まず、 セットに含まれるすべてのラスタのヒストグラ ムをチェックして全体の最小値と最大値を調べ ます。EAST、WESTラスタの全体的な範囲は1280 ~2741 です。次に、各ラスタごとに Raster

Contrast Enhancement(ラスタコントラスト強調)ウィンドウを開いて Input Range (入力範囲)の値を、そのラスタに固有な範囲ではなくラ スタ・セット全体の範囲に一致するように設定します(または、Project File Maintenance (プロジェクトファイルのメンテナンス)処理を使用 して、調整済みの最初のコントラスト・サブオブジェクトを以降のすべ てのラスタにコピーします)。こうすると、各ラスタのグレー階調はこ の広い範囲全体に広がり、それぞれの対応する標高範囲に合った一貫 したグレー階調が得られます(次ページの図を参照)。

次ページに続く

ステップ

# ー貫性のあるコントラストと色の設定 - II

通常、DEMや地表面ラスタの細部をはっきり表示するには、グレー階 調よりも色の方が効果的です。各ラスタごとに一貫したコントラスト・ テーブルを設定しておけば、Color Palette Editor (カラーパレット・エ ディタ)を使用して標準のカラーパレットを選択したり、ユーザ独自の ものを作成することができます(カラーパレットを使用する場合は、線 形コントラスト強調を推奨します)。パレットは、セットに含まれる各

ラスタごとにサブオブジェクトとして保存しま す。こうしておくと、表示される各ラスタで、対 応する標高範囲に同じ色が割り当てられます。

- ステップ
- EASTレイヤーに対して最後の3 つのステップをくり返します。 ただし、右側(最大値)のInput Range(入力範囲)の値は 1707から2741に変更してく ださい。

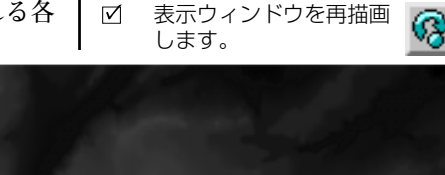

各ラスタ内のグレー階調を使用して表示した EAST、WESTラスタ。グレー階調は全体の標高 範囲にわたって直線的に広がっています。今度 は、境界部でもグレー階調が一致しています。

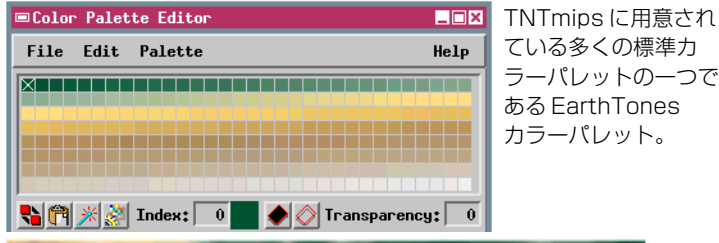

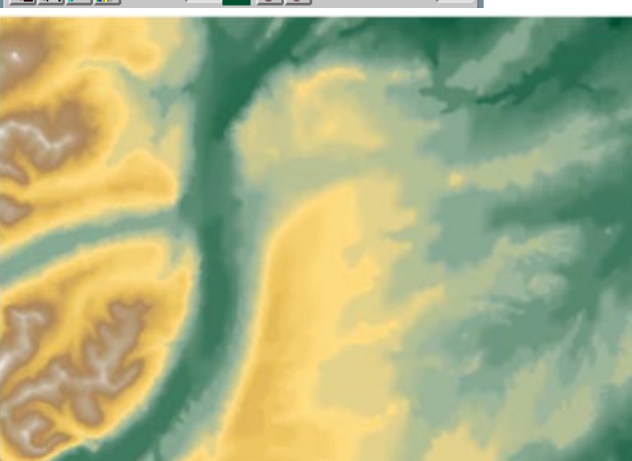

EarthTones パレットを EAST、WEST ラスタに適用した様子

ただし、グループは開いたままにしておいてください。

この練習問題が終わったら、両方のラスタレイヤーを表示グループから削除してください。

 WEST レイヤーのアイコン列の 中のTools (ツール) アイコンボ タンを押し、ドロップダウンメ ニューからEdit Colors (色の編 集)を選択します。

- ☑ Color Palette Editor (カラー パレット・エディタ)ウィンドウ のPalette (パレット)メニュー をクリックし、EarthTones パ レットを選択します。
- 初期メニューにEarthTonesパレットが表示されない場合は、 More Palettes(他のパレット)を選択し、Standard Palette(標準カラーパレット)ウィンドウのスクロールリストからEarthTonesパレットを選択して[OK]をクリックします。
- ✓ Color Palette Editor (カラー パレット・エディタ)のFile (ファイル)メニューからSave As (名前を付けて保存)を選択 し、パレットをwestラスタのサ ブオブジェクトとして保存しま す。
- 最後のステップと同様な操作で、 パレットを EAST ラスタのサブ オブジェクトとして保存します。

#### 陰影図による DEM の表示

ステップ

- ✓ Group Control (グルー プコントロール) ウィン
   ドウの Add Raster (ラスタを 追加) アイコンボタンを押し、 Quick-Add Single(シングルラ スタレイヤをすぐ追加)を選択 します。
- ✓ SHADEプロジェクトファ イルからCLKDEMラスタ を選択します。
- レイヤーのアイコン列の中の Tools (ツール) アイコンボタン を押し、ドロップダウンメ ニューからRelief Shading (陰 影図 (レリーフシェーディン グ))を選択します。
- Relief Shading Adjustment(陰 影図を調整) ウィンドウの Azimuth (方位)の設定を変えて [Apply(適用)]をクリックし、 DEMの効果を確認してください。

Relief Shading (陰影図) ツールは、無限遠の光源から光を当てた場合の 地表面の様子を表わします (ただし、地表面の物質は均一であると仮 定)。Relief Shading Adjustment (陰影図を調整) ウィンドウでは、光源 の方位 (方位磁石の方向) や仰角、Zスケール (鉛直方向の誇張の程度) を変えることができます。方位角は、北から時計方向に0~360度の範 囲で変えることができます。地表面上で光源の方向に対して直角をなす 地物には影が付けられて強調され、光源の方向に対して平行な地物は目 立ちにくくなります。仰角を小さくすると、陰になった部分が暗くな り、陰の部分と光の当たった部分のコントラストが大きくなります。陰 の部分のコントラストを大きくしたまま画像全体を明るくするには、仰 角とZスケールの両方を大きくします。

備考: ラスタをグループに追加するたびに自動的に陰影図で表示されるよう に、ラスタの表示パラメータを変更することができます。そのためには、Raster Layer Controls (ラスタレイヤーコントロール) ウィンドウを開き、 Relief Shading (陰影図) トグルボタンをオンにします。最後に使用した(ま たはデフォルトの)陰影設定が使用されます。Relief Shading Adjustment (陰影図を調整)ウィンドウを使用してこのラスタに対してこれ以降に行う陰 影設定の変更は、自動的には保存されません。新しい設定を保存するには、 Relief Shading (陰影図) トグルボタンをオフにしてからオンに戻してくだ さい。

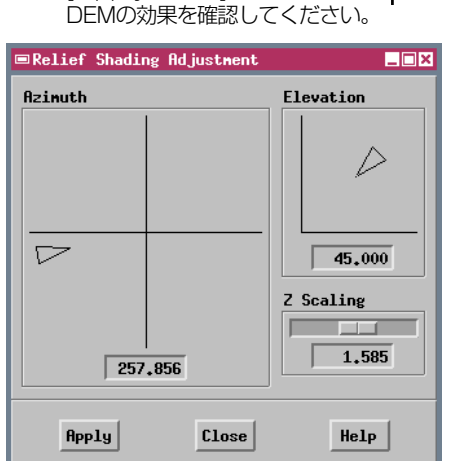

- ☑ Elevation (仰角)の設定を変更し、効果を確認してください。
- Z Scaling (Zスケール)の設定を 変更し、効果を確認してください。

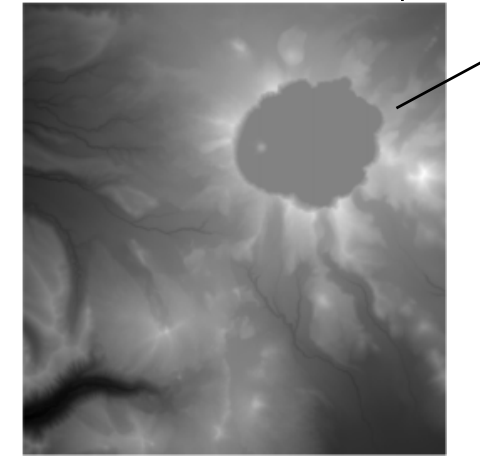

この練習問題が終わったら、Relief Shading Adjustment(陰影図を調整) ウィンドウを閉じ、CLKDEM レイヤーを表示グループから削除してくださ い。

 グレー階調で表示した、 オレゴン州 Crater Lakeの DEM

上記の陰影設定によ り表示した Crater Lake の DEM

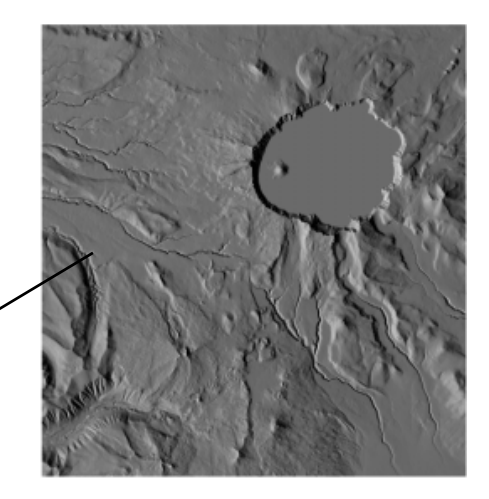

### カラー陰影図の作成

カラーの標高と起伏陰影図の効果を組み合わせて、色の付いた陰影図 表示を作成することができます。このような表示を頻繁に使用する予 定がある場合は、DEMの2つのコピーを用意して、異なる表示パラ メータを設定するのが良いでしょう。DEMの一方のコピーは陰影図で 表示するように設定し、他方はカラーパレットを使用して表示するよ うに設定します。次に、この2つのDEMを同じ表示グループで表示し、 カラーマップによるDEMを上にして半透明にします。結果として得ら れる画面では、陰影レイヤーの起伏情報と、上のレイヤーの色付けされ た標高情報が組み合わされて表示されます。

組み合わせた表示の明るさやコントラストを変えるには、下のDEMの 陰影図の設定を調整します。陰影画像を明るくすると色が明るくなり ます。カラーマップのDEMの透明度の設定を変えると、カラーマップ のDEMと陰影のDEMの影響度の比率を変えることができます。透明 度を高くすると色が抑えられ、地形の陰影が強調されます。

#### ステップ

- SHADE プロジェクト ファイルから MWDEM1
   ラスタオブジェクトを Quick-Add (すぐ追加)します。
- DEM の陰影図表示を確認します。
- SHADE プロジェクト ファイルから MWDEM2
   ラスタオブジェクトを Quick-Add (すぐ追加) します。
- DEM のカラーマップ表示を確認します。
- MWDEM2 レイヤーのア イコン列の中の Tools (ツール)アイコンボタ ンを押し、ドロップダウンメ ニューから Controls (コント ロール)を選択します。
- Raster Layer Control(ラスタ レイヤーコントロール)ウィン ドウのOptions(オプション)パ ネルのTransparency(透明度) フィールドの値を55に変更し て[OK]を押します。

| 📼 Raster         | Layer Conti |  |
|------------------|-------------|--|
| Ob ject          | Options     |  |
| □ Relief Shading |             |  |
| Transparency: 55 |             |  |

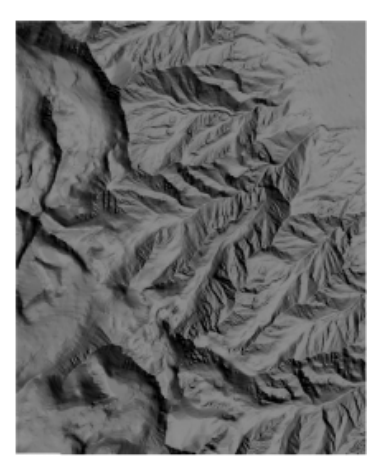

MWDEM1 の陰影図表示

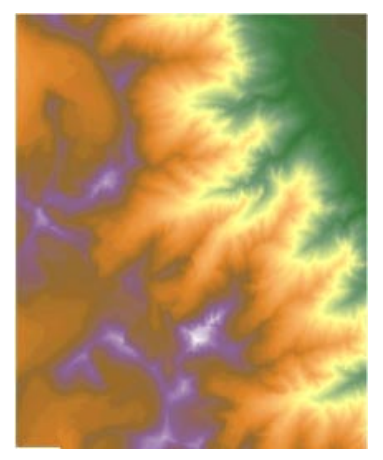

MWDEM2のカラーマップ表示

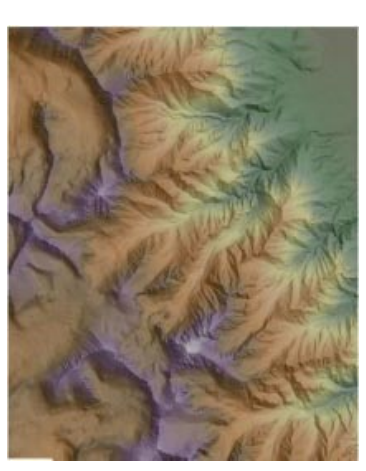

2 つのバージョンの DEM に よる色付きの陰影図表示

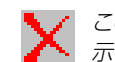

この練習問題が終わったら、両方のレイヤーを表 示グループから削除してください。

#### 勾配、傾斜方位、陰影の計算

#### ステップ

- メインメニューからProcess / Raster / Elevation / Slope, Aspect, and Shading(解析処 理 / ラスタ / 標高 / 勾配、傾斜 方位、陰影)を選択します。
- ☑ [Raster...]をクリックします。
- SLOPE プロジェクトファイルを 捜し、DEM\_S1オブジェクトを選 択します。
- ✓ Slope, Aspect, and Shading (勾配、傾斜方位、陰影)ウィンド ウのOutput Raster Information (出力ラスタ情報) パネル で、SIopeラスタに対する Rescale to Range[0...255] (範囲を[0...255]へ置き換え) トグルボタンをオフにします。
- Square (スクエア)アイ コンボタンを押し、勾配
   の決定に使用する近傍の形状を 設定します。
- ✓ Aspect ラスタに対する Rescale to Range[0...240]
   (範囲を[0...240]へ置き換え)
   トグルボタンをオフにします。
- Direction of Sun (太陽の方 角) テキストフィールドの値を 225.00 に変更します。
- ☑ [Run...](実行)を押します。
- 標準の Select Object (オブ ジェクト選択) ダイアログウィ ンドウを使用して新しいプロ ジェクトファイルに名前を付 け、出力される Slope、 Aspect、Shading ラスタ オブジェクトにはデフォル トの名前をそのまま使用し ます。

この練習問題が終わったら、 Slope, Aspect, and Shading (勾配、傾斜方位、陰影) ウィンド ウの[Exit (終了)]を押してくだ さい。 Slope (勾配)、Aspect (傾斜方位)、Shading (陰影) 処理では、これら の地形特性ごとに個別のラスタオブジェクトが作成されます。すべて の出力値は、入力のDEMに含まれる各セルごとに、隣接するセル群の 標高から計算されます。Cross (クロス)、Square (スクエア) アイコン ボタンは、どの隣接セルを計算に使用するかを決定します。デフォル

トのCrossオプションを使用した場 合は、4つの(上下左右の)隣接セル だけが使用されます。Squareオプ ションを選択した場合は、8つの隣 接セルの値がすべて使用されます。 3つの特性をすべて計算する必要が ない場合は、必要な出力オブジェク トだけに名前を付けます。

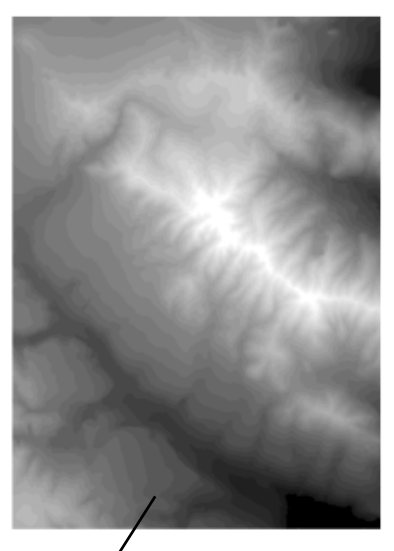

正規化によるコントラスト強調による DEM\_S1 のグレー階調表示。地表の標高(単位はメートルまたはフィート)の範囲に対応できるようにするため、多くの DEM ラスタのデータは符号付き 16ビット数の範囲(-+32,768~+32,767)となっています。また、より高い標高精度を確保できるよう、現在、一部の DEM は小数部付き(浮動小数点数)のメートル単位で作成されています。本書で使用している DEM はすべて、メートル単位の整数値で示されています。

| 📼 Slope, As                                    | pect, and Shading                                              | _ 🗆 × |  |  |
|------------------------------------------------|----------------------------------------------------------------|-------|--|--|
| Raster                                         | c:\tntdata\LITEDATA\terrain\SLOPE.rvc / DEM_S1                 |       |  |  |
| Output ras                                     | ter information:                                               |       |  |  |
| Slope:                                         | 8-bit unsigned integer 💷 🗆 Rescale to range [0255] 📫 🏢 Degrees | -     |  |  |
| Aspect:                                        | 16-bit signed integer                                          |       |  |  |
| Shading:                                       | 8-bit unsigned integer 🖃                                       |       |  |  |
| Computational Parameters:                      |                                                                |       |  |  |
| Horizontal cell size (usually in meters): 10.0 |                                                                |       |  |  |
| Vertical cell size (usually in meters): 10.0   |                                                                |       |  |  |
| Scale for Elevation: 1.0                       |                                                                |       |  |  |
| Elevation                                      | n angle of the sun (in degrees): 50.0                          |       |  |  |
| Dir                                            | rection of the sun (in degrees): 225.0                         |       |  |  |
|                                                |                                                                |       |  |  |
|                                                | Run Exit Help                                                  |       |  |  |

#### 勾配、傾斜方位、陰影処理の結果

開いている表示グループを使用して、入力ラスタ(前ページ)と下図の出力ラスタを表示してください。

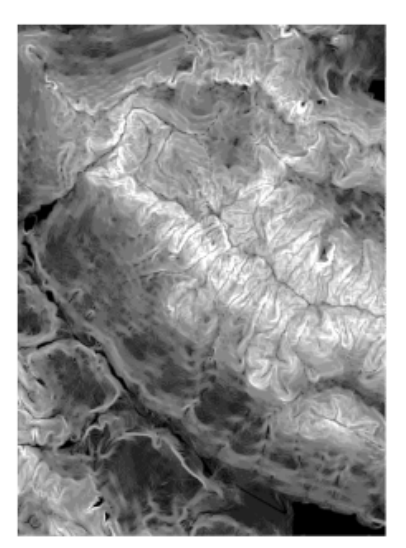

**勾配** 勾配は、水平方向に対する角度(0~90度)または百分率による 値(100×tangent(勾配):斜面の角度が45度の場合に百分率が100%) で表わすことができます。オプション・メニューからDegrees(度)また はPercents(パーセント)を選択して、いずれかの表現方法を選択しま す。Degrees(度)を選択した場合はデフォルトでRescale to range [0...255](範囲を[0...255]へ置き換え)オプションがオンになります。出 力値が8ビットのデータ範囲全体に広がり詳細度が向上します。元の数 値による勾配の角度値をそのまま残したい場合は、このトグルボタンを オフにしてください(このページの出力ラスタはすべて、コントラスト 強調を自動正規化するように設定した状態で表示されています)。

**傾斜方位** 傾斜方位の値は、北から時計方向に大きくなっていきます ので、北東向きの斜面は最も暗く、北西向きの斜面は最も明るくなり ます(DEMは上が北になるように向いていると仮定しています)。出 力値がデフォルトの8ビットのデータ範囲に収まるようにするため、 Rescale to range[0...240](範囲を[0...240]へ置き換え)トグルボタンも、 デフォルトでオンになります。これが選択されている場合、0=北、60= 東、120=南...のようになります。この変換オプションをオフにすると、 出力データのタイプが自動的に符号付き16ビット数に変更され、傾斜 方位値は方位角(北から時計方向に0~360度)で表現されます。平ら なエリアは-1という値で表されます。

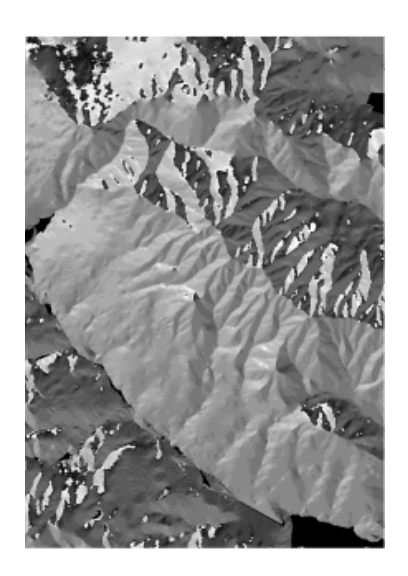

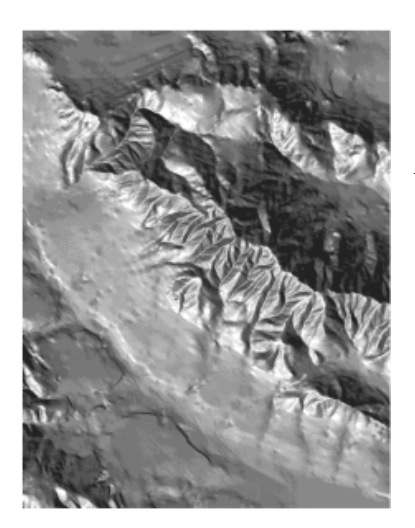

**陰影** 勾配と傾斜方位の値を使用して、地表面の静的な起伏陰影表示が 計算されます。関連する Computation Parameter (計算パラメータ) テ キストフィールド群 (Scale for Elevation (高さのスケール)、Elevation Angle (太陽の仰角)、Direction (太陽の方角))を編集して、陰影効果を 調整することができます。陰影処理では、Spatial Data Display(空間デー タ表示)の対話的な陰影図処理とは異なるアルゴリズムが使用されるた め、この2つの処理では、同様なパラメータ設定でも結果が異なりま す。陰影ラスタの外観も、表示の際に使用するコントラスト強調の方法 によって変わります。

#### 可視領域解析

ステップ

- メインメニューからProcess / Raster / Elevation / Viewshed (解析処理 / ラスタ / 標高 / 可視領域解析)を選択 します。
- ✓ Select Object (オブジェクト 選択) ウィンドウで、VIEWSHED プロジェクトファイルを捜し、 DWM\_V1 オブジェクトを選択し ます。

Viewshed (可視領域解析) 処理を起動すると、Viewshed Analysis (可視 領域解析)、Viewshed Analysis View (可視領域解析ビュー)、Layer Controls (レイヤーコントロール)、Point Edit Controls (点編集コント ロール)のウィンドウ群が開きます。Viewshed Analysis ウィンドウに は入力ラスタが表示され、可視領域解析用の視点の位置を選択すること ができます。

Viewshed Analysis (可視領域解析) ウィンドウが開き、Select Viewpoint (視点の選択) ツールが有効になります。以下のステップ の操作は、このツールが有効な状態のまま進めてください。 Viewshed (可視領域解析) 処理を起動しても Layer Controls (レイヤーコントロール) ウィ ンドウが自動的に開かない場合は、Layer Controls (レイヤーコントロール) アイコンボタン を押すと開くことができます。

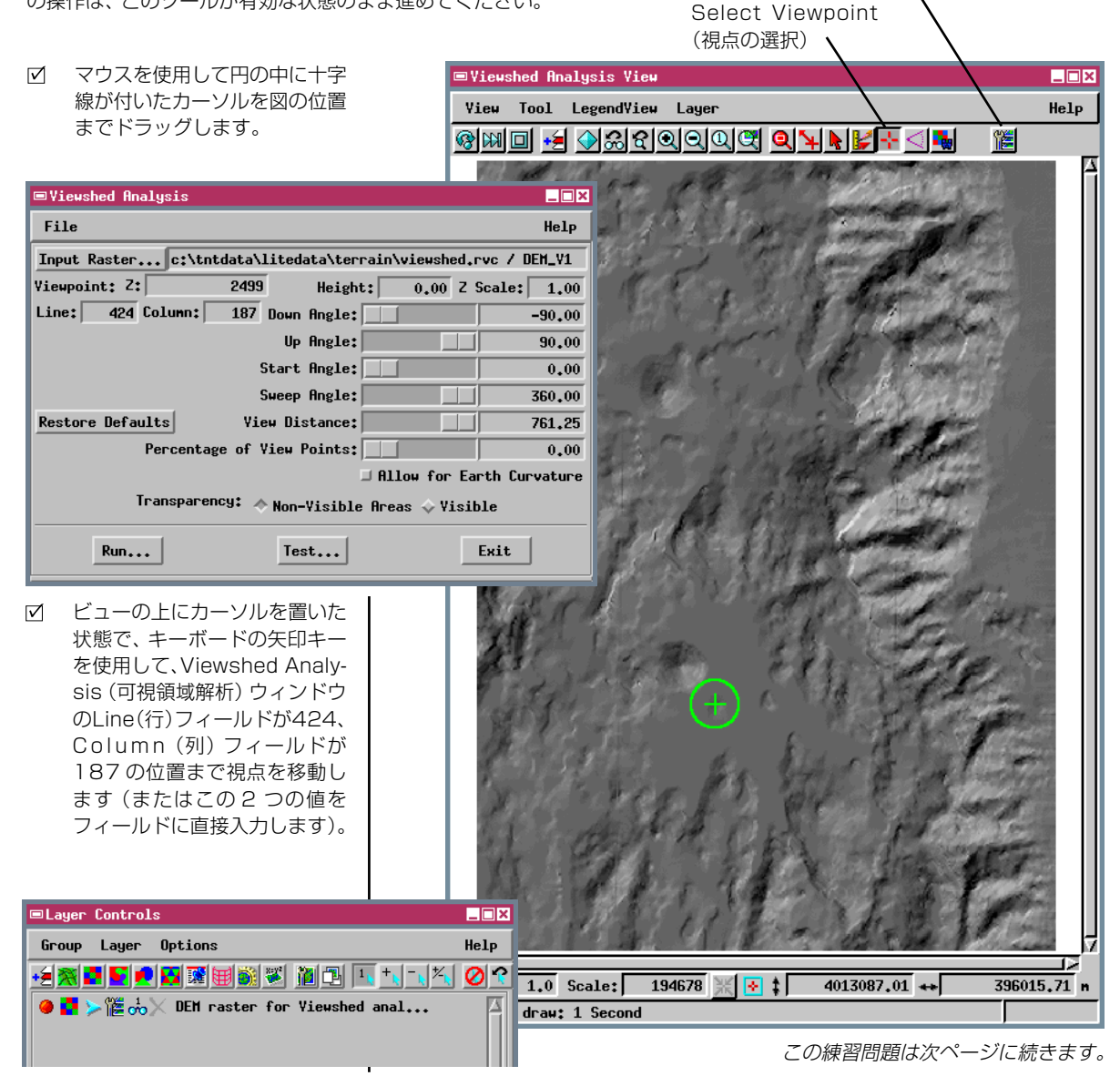

# テストの実行

可視領域解析の結果はバイナリラスタとしてエンコード(符号化)され、選択した視点から見えるセルは値が1になります。Test(テスト)オプションを使用すると、一時的な可視領域範囲ラスタが計算され結果のプレビューをViewshed Analysis(可視領域解析)ウィンドウに表示することができます。一時的な可視領域範囲ラスタが最初に表示される際には、可視領域範囲内にある(見える)セルは白で、その他のセル(見えない範囲)は透明に表示され入力ラスタがそのまま透けて見えます。この関係を逆にしたい場合は、Viewshed AnalysisウィンドウのTransparency(透明度)トグルボタンを使用します。

選択した視点から見えるセルを調べるため、可視領域処理では、視点と 各セルを結ぶ三次元の線を解析します。視点とセルを結ぶ視線のすべ ての部分が地表面より上にある場合は、そのセルが見えます。計算され る可視領域の範囲は、視点の周囲のわずかな標高の違いに非常に敏感 です。

入力 DEM は、Tools (ツール) アイコンボタンメ ニューのRelief Shading(陰影図)オプションから アクセスするコントロールを使用して陰影図として 表示されるように設定されています。設定されたこ のパラメータおよびその他の表示パラメータは DEM とともに保存され、すべての TNTmips 処理 の表示インターフェイスで自動的に使用されます。

この図では、見やすくするために、計算で求められ た可視領域を黄色で表示しています。このような表 示を得るには、一時的な可視領域ラスタに対して Tools (ツール) アイコンボタンメニューから Edit Colors (色の編集)を選択し、インデックス値1の 色を変更します (カラー・パレットの編集に関する 詳細は、『TNTmips 入門:色の調整』を参照してく ださい。

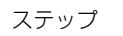

 Viewshed Analysis(可視領域 解析)ウィンドウのTest(テス ト)ボタンをクリックします。

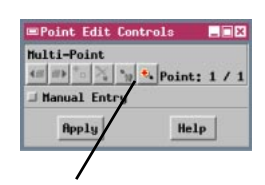

複数の視点に対して可視領域を結合し たものを計算することができます。 Point Edit Controls (ポイントの編 集コントロール)ウィンドウの Quick-Add (すぐ追加)アイコンボタ ンをオンにすると、マウスを左クリッ クするたびに視点が追加されていきま す。この後は、通常と同様にテストし たり処理を実行することができます。

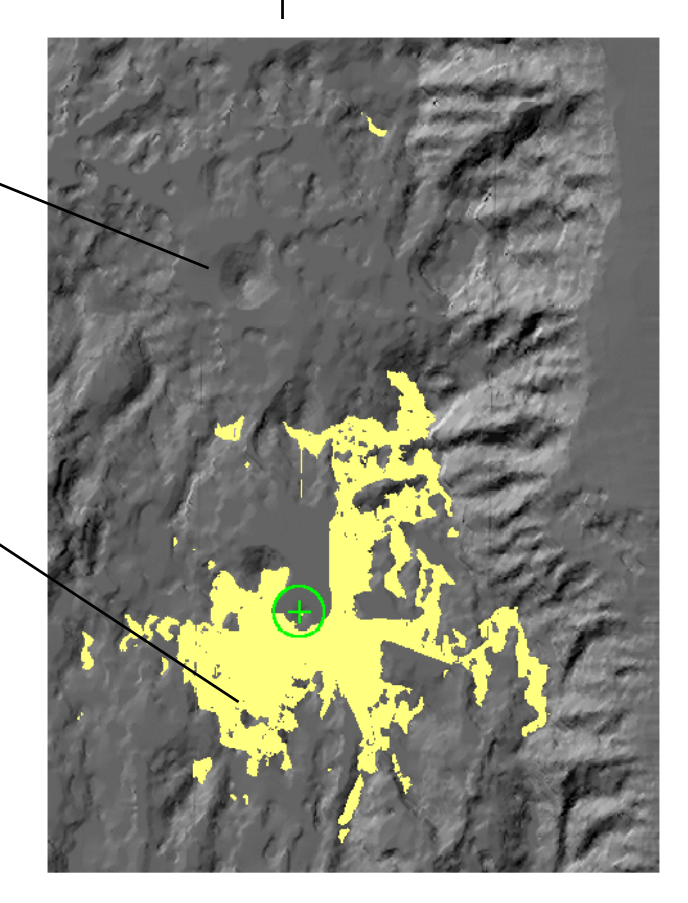

#### 視点の高さの変更

ステップ

- Viewshed Analysis (可視領 域解析) ウィンドウの Height (高さ) テキストボックスに 30 と入力し、[Enter]または[Tab] を押します。
- ☑ [Test (テスト)]を押します。

Z Scale (Zスケール) パラメータは、 Height (高さ)の入力値に対してのみ 適用されます。入力された高さの値は Z Scale (Zスケール) の値 (デフォ ルト値は 1.00) で除算され、地上か らの実際の視点の高さが決まります。 Z Scale (Zスケール) パラメータで は、DEM の標高とは異なる単位で高 さの値を正しく使用することができま す。たとえば、メートル単位のDEMで 100ft という高さを使用するには、 Height (高さ) の値として 100、Z Scale (Z スケール) の値として 3.281 (1mをフィートに換算した、 数)を入力します。 前の練習問題では、平らな地域にある高さが60mの小さな丘の頂上の 地表に視点があります。この地点は丘の中では標高が最も高い場所で すが、頂上部分がわずかに傾斜しているために、前面の丘の北側ではほ とんど視線が遮られてしまいます。Viewshed Analysis(可視領域解析) ウィンドウのHeight(高さ)フィールドに値を入力すると、異なる高さ からの可視性を調べることができます。通常は、Height(高さ)の値を 1mとか2mにすると、その地点に立っている人から見える範囲をより 正しく表現することになります。

可視領域処理を行う多くのケースでは、視点は、地上からある程度離れ た塔や建物の最上部にあります。この練習問題では、地上30mの位置 に視点をセットしています。予想通り、視点の高さを上げることで可視 領域ははるかに大きくなります。高さを変えて可視領域テストを何回 も行うことで、必要な可視領域を確保するのに必要な構造物の最低高 さを決めることができます。

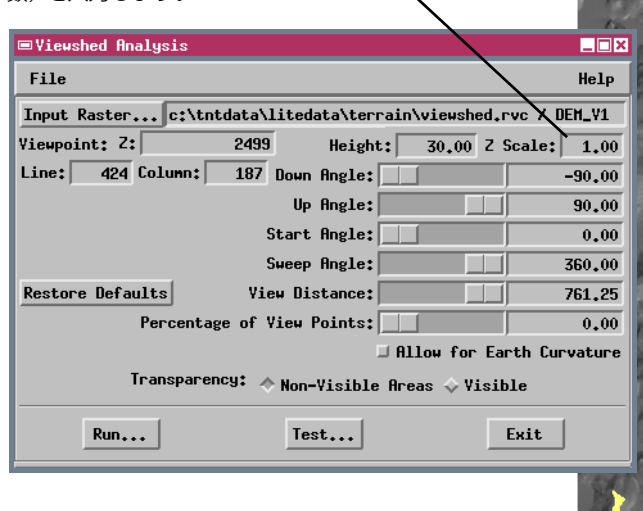

地上30mの位置に視点がある場合の可視領域

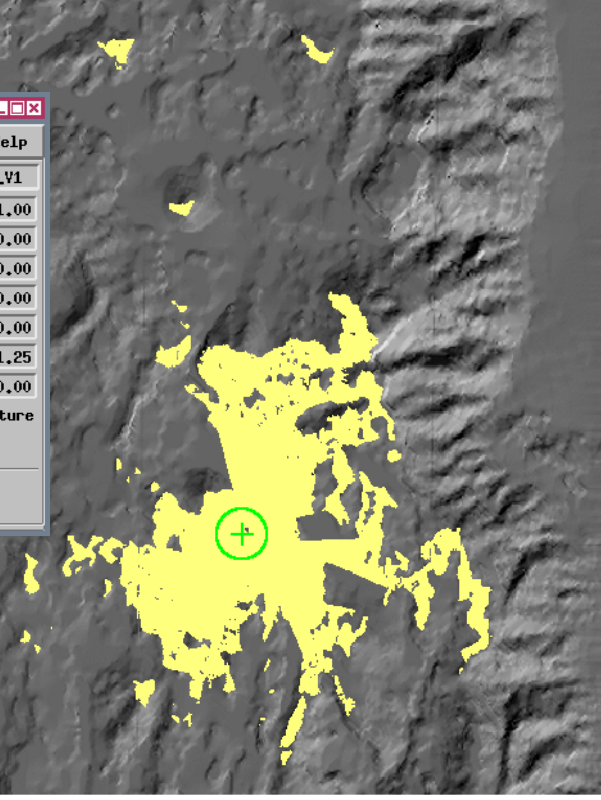

# 水平方向の視界の制限

特定の方向の視界だけがわかれば良い場合は、Field of View (視界) ツールを使用して可視領域解析を水平方向で制限することができます。 このツールに関するパラメータは、View (表示) ウィンドウでグラ フィック的に設定することもできますし、Viewshed Analysis (可視領 域解析) ウィンドウでスライダを使用して設定することもできます。こ のツールの2つの半径方向の線は、視界の水平方向の角度 (Sweep Angle:掃引角度)を制限します。下側の半径方向の線はX軸の正の部 分からの反時計方向の角度で示した Start Angle (開始位置の角度)を 指定します。円弧の位置は、ラスタ・セル単位で示した半径方向の距離 の制限範囲 (View Distance:視界距離) に対応します。

Start Angle (開始位置の角度) と Sweep Angle (掃引角度) を変更す るには半径方向の線をクリックアン ドドラッグします (それぞれ、右矢印 または左矢印のカーソルを使用しま す)。 View Distance (視界距離)を 変更するには、円弧をクリックア ンドドラッグします(手の形の カーソルを使用します)。

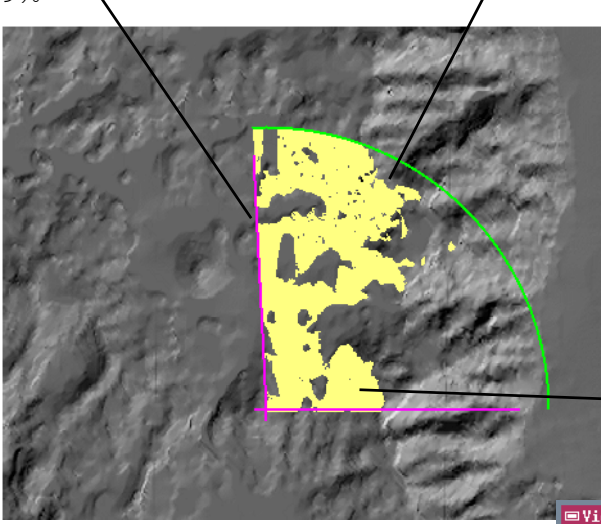

ステップ

- Layer Controls (レイ ヤーコントロール) ウィ
   ンドウの一時的な可視領域ラス タに対応する Remove (削除) アイコンボタンをクリックしま す。
- ✓ Viewshed Analysis (可視領域解析)の表示
   ウィンドウでField of View (視界)ツールに対するアイコン ボタンをクリックします。
- Viewshed Analysis (可視領 域解析) ウィンドウのView Distance (視界距離) スライダ を動かして値を約200にしま す。
- 図 円の図形の中心の十字線を、図のように前の視点の北側の位置までドラッグします。
- 矢印キーを使用して、Line(行) フィールドが283、Column (列)フィールドが195の位置 まで視点を移動します。
- 図 Start Angle(開始位置の角度) スライダを、0の値に保ちます。
- 値が約90になるまで、Sweep Angle (掃引角度) スライダを 動かします。
- ☑ [Test (テスト)]を押します。

- 視点の位置を変えるには、部分円の中でクリックアン ドドラッグ操作を行います(4方向矢印のカーソルを 使用)。

注意:Field of View (視界) ツールをオンにせずに Viewshed Analysis (可視領域解析) ウィンドウのスラ イダを使用して視界範囲の限界を設定することもできます が、その場合には、設定した限界値が Viewshed Analysis ウィンドウに表示されません。逆に、Field of View (視界) ツールから Viewpoint (視点) ツールに戻しただけ では、視界範囲パラメータ群がデフォルト設定値にリセッ トされません。ユーザが行った調整結果は有効なまま残り ます。

| ■Yiewshed Analysis                                            | _ 🗆 ×       |  |
|---------------------------------------------------------------|-------------|--|
| File                                                          | Help        |  |
| Input Rasterc:\tntdata\litedata\terrain\viewshed.rvc / DEM_V1 |             |  |
| Viewpoint: Z: 2847 Height: 30.00 Z S                          | icale: 1.00 |  |
| Line: 283 Column: 195 Down Angle:                             | -90.00      |  |
| Up Angle:                                                     | 90.00       |  |
| Start Angle:                                                  | 0.00        |  |
| Sweep Angle:                                                  | 92,88       |  |
| Restore Defaults View Distance:                               | 207,82      |  |
| Percentage of View Points: 0.00                               |             |  |
| □ Allow for Earth Curvature                                   |             |  |
| Transparency: 🔷 Non-Visible Areas 🔷 Visible                   |             |  |
| Run                                                           | Exit        |  |

#### 鉛直方向の視界の制限

#### ステップ

- Viewshed Analysis(可視領域 解析) ウィンドウの Down Angle(見下ろす角度)スライダ を右端まで動かし、値を0.00に します。
- Viewshed Analysis ウィンド ウの[Test (テスト)]を押しま す。
- ☑ [Run (実行)]を押します。
- 標準のSelect Object (オブ ジェクト選択)ダイアログを使 用して、新しいプロジェクト ファイルと出力ラスタオブジェ クトに名前を付けます。

また、Viewshed Analysis (可視領域解析) ウィンドウを使用して、現在 の視点での鉛直方向の視野を制限することもできます。このために、鉛 直方向の視野は、視点の高さにおける水平面を境界にして2つの部分 に分けられます。計算時の視界の下側の限界を設定するには、Down Angle (見下ろす角度) スライダを使用して最大の見下ろし角度 (水平 面より下方向に0~-90度) を設定します。上側の限界を設定するに は、Up Angle (見上げる角度) スライダを使用して最大の見上げ角 (水 平面より上方向に0~90度) を設定します。

可視領域解析に関して一時的でない出力ラスタを作成する準備ができたら、File(ファイル)メニューのRun(実行)オプションを使用します。

|                                                                | 121          |  |  |
|----------------------------------------------------------------|--------------|--|--|
| ■Yiewshed Analysis                                             | _ <b>_</b> × |  |  |
| File                                                           | Help         |  |  |
| Input Raster c:\tntdata\litedata\terrain\viewshed.rvc / DEM_V1 |              |  |  |
| Viewpoint: Z: 2847 Height: 30.00 Z S                           | Scale: 1.00  |  |  |
| Line: 283 Column: 195 Down Angle:                              | 0.00         |  |  |
| Up Angle:                                                      | 90.00        |  |  |
| Start Angle:                                                   | 0.00         |  |  |
| Sweep Angle:                                                   | 92,88        |  |  |
| Restore Defaults View Distance:                                | 207.82       |  |  |
| Percentage of Yiew Points:                                     | 0.00         |  |  |
| □ Allow for Earth Curvature                                    |              |  |  |
| Transparency: 🔷 Non-Visible Areas 🔷 Visible                    |              |  |  |
| Run                                                            | Exit         |  |  |
|                                                                | 100 C        |  |  |

デフォルトモードの場合、可視領域の計算では、1つの標 高により定義される地表面は水平面であると仮定してい ます。この仮定は、小規模の局所的な可視領域解析では正 しいのですが、より広い範囲(幅や長さが数+km以上) を解析する場合は、Allow for Earth Curvature(地球の 曲率を考慮する)トグルボタンをオンにした方が、より高 精度な結果が得られます。

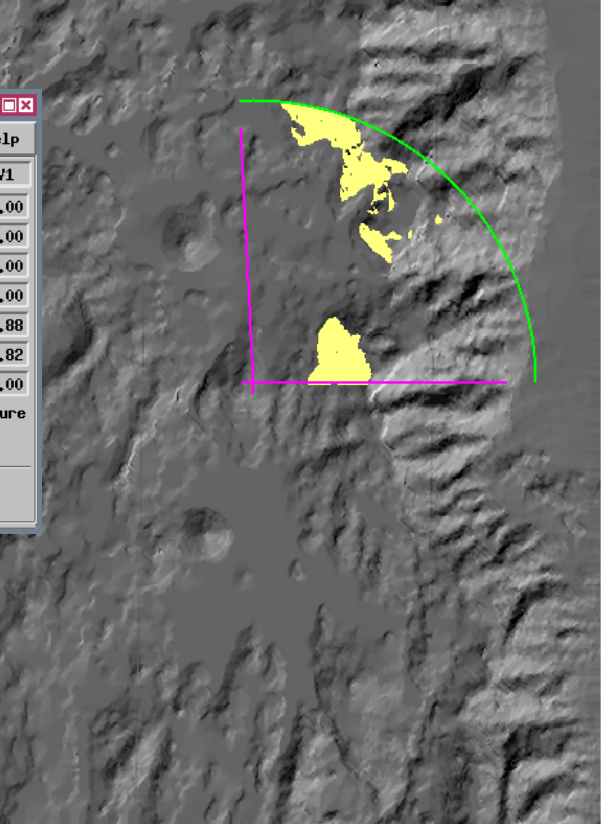

 ご この練習問題が終わったら、File / Exit (ファイル / 終 了)を選択して Viewshed (可視領域)処理を閉じます。

# 切り土/盛り土体積解析

Cut and Fill Analysis (切り土/盛り土解析) 処理では、サイズ、地理範 囲、セル・サイズが同じ2つの標高モデルを選択します。選択した DEM2というモデルに含まれる標高が、DEM1というモデルの標高か ら減算されます。この処理が終わると、正味の標高差のあるエリアの輪 郭をなすポリゴンが自動的に表示ウィンドウに表示されます。

Cut and Fill (切り土/盛り土) 処理を使用すると、浸食、堆積、地滑り などによる経年的な地形の変化を調べることができます。この練習問 題では、自然の窪地(多くは池)を含むエリアの DEM を、Watershed (流水解析) 処理で得られた窪地のない(埋め立てた)状態のものと比 較します。体積が正の値になるポリゴンは、窪地の貯水容量が大きいこ とを示します。 ステップ

- ☑ TNTmips メインメニューから Process / Raster / Elevation / Cut and Fill Analysis (解析 処理 / ラスタ / 標高 / 切り土/ 盛り土解析)を選択します。
- Cut / Fill (切り土/盛り土)
   ウィンドウで[DEM1]を押し、
   PONDSプロジェクトファイルからFILLED ラスタを選択します。
- [DEM2]を押し、同じファイルからPONDSラスタを選択します。
- [Run (実行)]を押して出力プロ ジェクトファイルを作成します。
- ビ 出力ベクタオブジェクトと対応 するデータベース・テーブルに は、デフォルトの名前をそのま ま使用します。

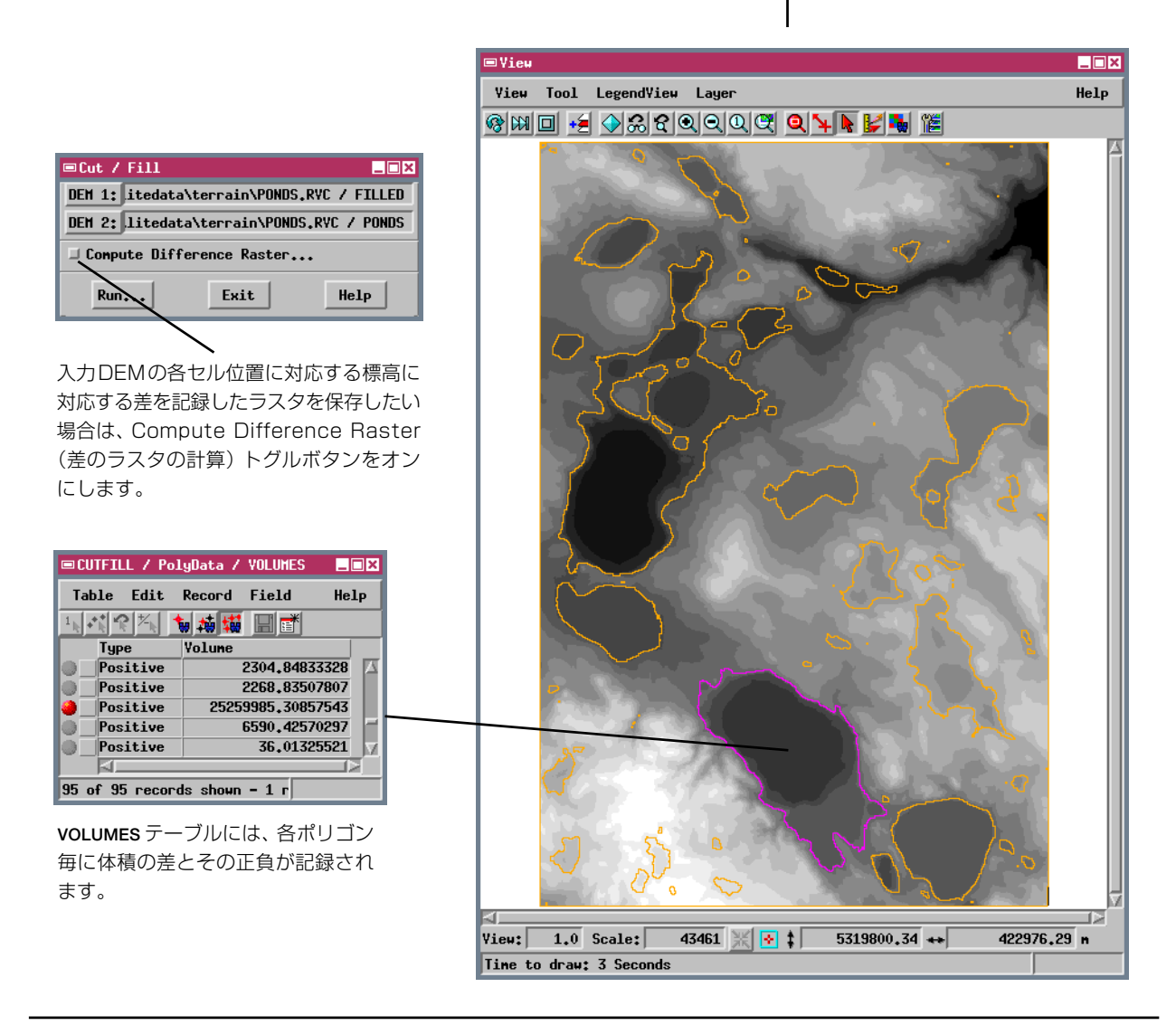

# 地理空間解析のための先進的ソフトウエア

l'rag istat

マイクロイメージ社は、地理空間データの視覚化、解析、出版のための高度な処理を行う、専 門家向けソフトウェアを提供しています。製品に関する詳細は、マイクロイメージ社にお問い 合せになるか、ウェブサイトにアクセスしてください。

- **TNTmips** TNTmipsは、GIS、画像解析、CAD、TIN、デスクトップ地図製作、地理空間デー タベース管理機能を統合した専門家のためのシステムです。
- **TNTedit** TNTeditは、ベクタ、画像、CAD、TIN、リレーショナルデータベース・オブジェクトから構成されるさまざまなフォーマットのプロジェクトデータを生成、ジオリファレンス、編集するための対話ツールを提供します。
- **TNTview** TNTviewには、TNTmipsと同じ強力な表示機能があります。TNTmipsの解析処理 機能や加工機能を必要としないユーザに最適です。
- **TNTatlas** TNTatlasを使用すると、自分で作成した空間プロジェクトデータをCD-ROMにプレスして、低コストで出版や配布ができます。TNTatlasのCDは、一般的なコンピュータ・プラットフォームで使用することができます。
- **TNTserver** TNTserverを使うとTNTatlasのデータをインターネットやイントラネットで公開 することができます。ブラウザやTNTclient Javaアプレットを使用して、地理データアトラ スを操作できます。
- **TNTlite** TNTliteは、学生や小規模プロジェクトを行う専門家向けの無料バージョンです。マ イクロイメージ社のウェブサイトからTNTliteの最新バージョンをダウンロードできます。 TNTliteの入ったCDを注文することもできます。

MicroImages, Inc.

| 傾斜方位     |        |
|----------|--------|
| カラーパレット  | 5,7    |
| カラー陰影図   |        |
| コントラスト強調 |        |
| 切り土/盛り土  |        |
| ヒストグラム   | 4      |
| 陰影図      | 6,7,11 |
| 陰影ラスタ    |        |
| 勾配       |        |
|          |        |

| 透明性<br>視点<br>視界                          |  |
|------------------------------------------|--|
| 高さ<br>可視領域<br>可視領域テスト<br>体積テーブル<br>Zスケール |  |

Pabrie

NORMANDIE

地

形

解

析

UR

Derdoune

Auch

Parallele

Voice : (402) 477-9554 FAX : (402) 477-9559

Open

GTS

[翻訳]

email : info@microimages.com internet: www.microimages.com

#### 株式会社 オープン GIS

〒130-0001 東京都墨田区吾妻橋 1-19-14 紀伊国屋ビル 1F Kinokuniya Bld. 1F, 1-19-14 Azumabashi, Sumida-ku, Tokyo 130-0001, JAPAN TEL (03) 3623-2851 FAX (03) 3623-3025